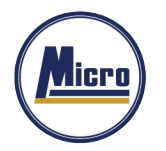

## เอกสารแนบ 13

## การใช้รหัสคิวอาร์ (QR Code) สำหรับการดาวน์โหลดรายงานประจำปี 2566

ตลาดหลักทรัพย์แห่งประเทศไทย โดยบริษัทศูนย์รับฝากหลักทรัพย์ (ประเทศไทย) จำกัด ในฐานะนายทะเบียนหลักทรัพย์ ได้พัฒนาระบบเพื่อให้บริษัทจดทะเบียนในตลาดหลักทรัพย์แห่งประเทศไทย ส่งเอกสารการประชุมผู้ถือหุ้นและรายงานประจำปีใน รูปแบบอิเล็กทรอนิกส์ผ่านรหัสคิวอาร์ (QR Code) ให้ผู้ถือหุ้นสามารถเรียกดูข้อมูลได้อย่างสะดวกและรวดเร็ว

ผู้ถือหุ้นสามารถดาวน์โหลดข้อมูลผ่าน QR Code (ตามที่ปรากฏในเอกสารที่ส่งมาด้วย) ตามขั้นตอนต่อไปนี้

## <u>สำหรับระบบ iOS (iOS 11 ขึ้นไป)</u>

- 1. เปิดกล้อง (Camera) บนมือถือ
- 2. สแกน (หันกล้องถ่ายรูปบนมือถือส่องไปที่ QR Code
- 3. หน้าจอจะมีข้อความ (Notification) ขึ้นมาด้านบน ให้กดที่ข้อความนั้น เพื่อดูข้อมูลประกอบการประชุม

<u>หมายเหตุ</u> : กรณีที่ไม่มีข้อความ (Notification) บนมือถือ ผู้ถือหุ้นสามารถสแกน QR Code จากแอปพลิเคชัน (Application) อื่น ๆ เช่น QR CODE Line เป็นต้น

## <u>สำหรับระบบ Android</u>

- เปิดแอปพลิเคชัน QR CODE หรือ Line
  <u>ขั้นตอนการสแกน QR CODE ผ่าน Line</u>
  เปิดแอปพลิเคชัน Line แล้วเลือก add friend (เพิ่มเพื่อน) => เลือก QR Code => สแกน QR Code
- 2. สแกน QR Code เพื่อดูข้อมูลประกอบการประชุม

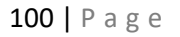